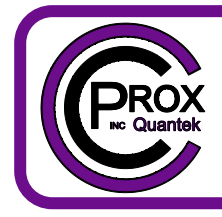

# C Prox Ltd (Inc Quantek)

11 Callywhite Business Park, Callywhite Lane, Dronfield S18 2XP +44(0)1246 417113 sales@cproxltd.com www.guantek.co.uk

# **CPWIFISW2**

# 2 Channel WiFi Smart Switch Manual

# Features:

- Connects to home WiFi
- Turn devices on and off remotely through the App
- Manage numerous smart switches and other Tuya compatible smart devices from one App
- Compatible with Amazon Alexa, Google Assistant & Siri (via Shortcuts)
- Set schedules and timers
- Switch device on automatically when you get home (Beta)
- Share access with other users permanently or for a set time period
- Remove access to other users instantly
- Latching or timed mode
- Group device management
- Built in 433.92MHz receiver for remote controls

# Specification:

- Input voltage: 7-32Vac/dc
- Max current load: 10A
- WiFi standard: 2.4GHz, 802.11 b/g/n
- Standby/max current draw: 80mA/115mA
- Dimensions: 73 x 46 x 30mm

| Input |        |  |
|-------|--------|--|
| × ×   | Input  |  |
|       | \$<br> |  |

# **Device setup**

1. Download the 'Smart Life' App by searching in the mobile App stores or scanning the following QR codes.

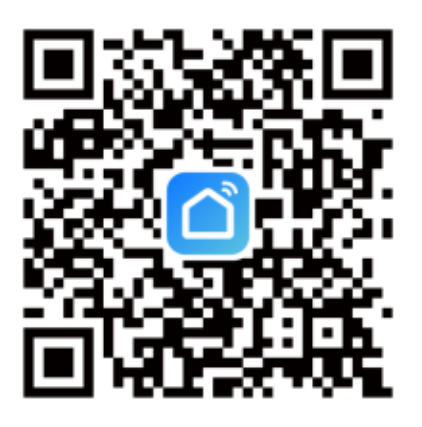

Smart Life App

- 2. Create an account in the App, or if you already have an account just login.
- 3. Use a flat screwdriver to prise off the dark grey end covers.
- 4. Supply power to the WiFi switch and wire the relay outputs to the device(s) you are controlling.

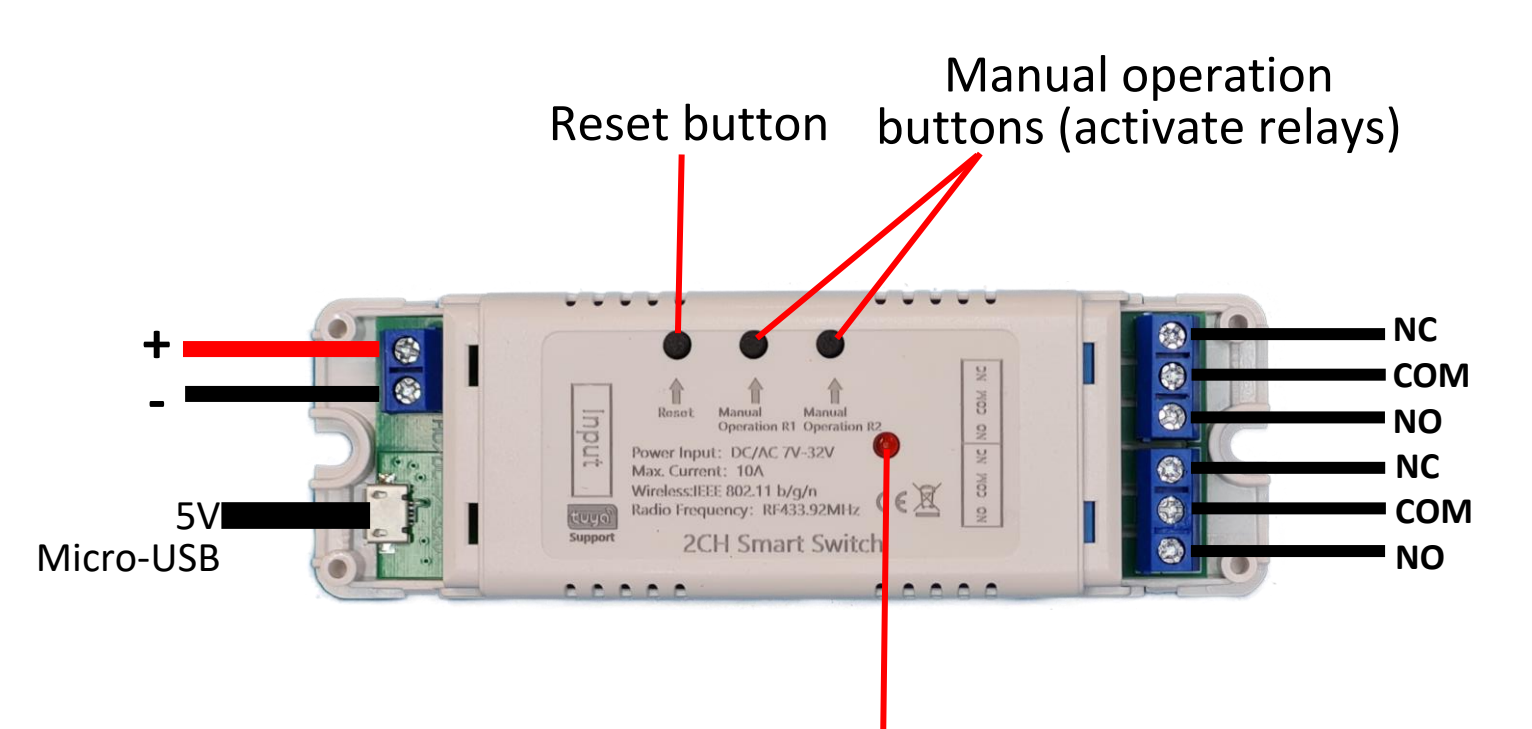

WiFi LED indicator

## Wiring examples

Light

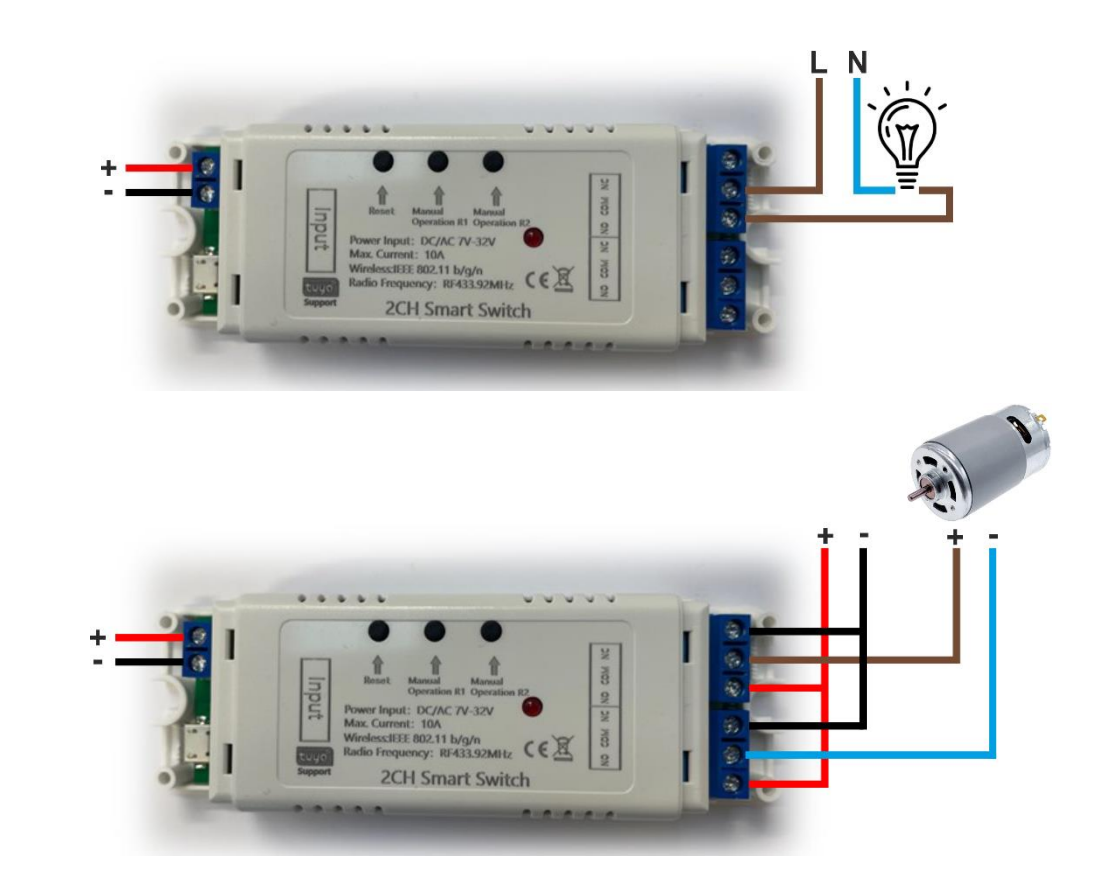

# DC Motor

Set interlocking mode

Set mode to latching

#### Gate

Set both outputs to inching mode - 2 secs

Refer to gate panel manual for Start and Pedestrian Start terminals

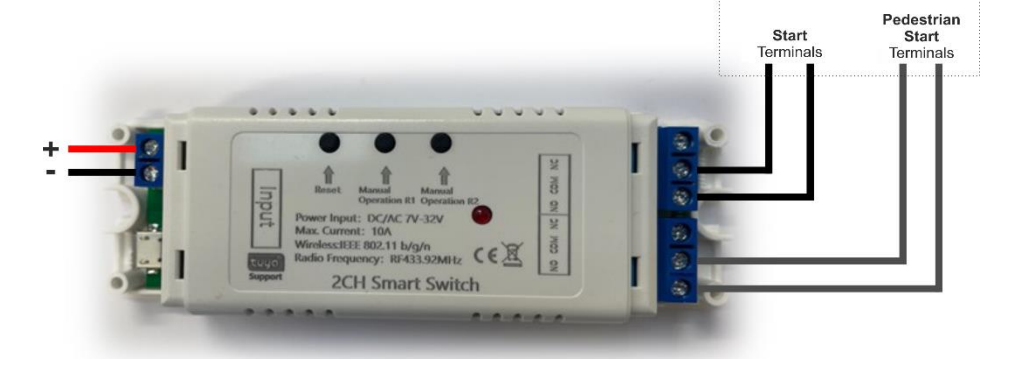

Gate Panel

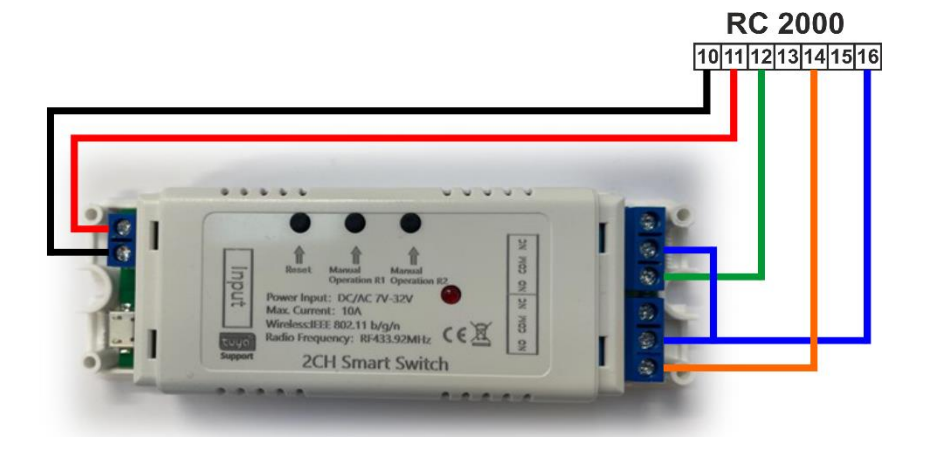

#### RC2000

Set both outputs to inching mode - 2 secs

- 5. Reset the smart switch by pressing the reset button for 5 seconds until the red network LED indicator is flashing quickly every 0.5 seconds (if the network indicator is already flashing quickly, skip this step).
- 6. Add & connect the device in the App

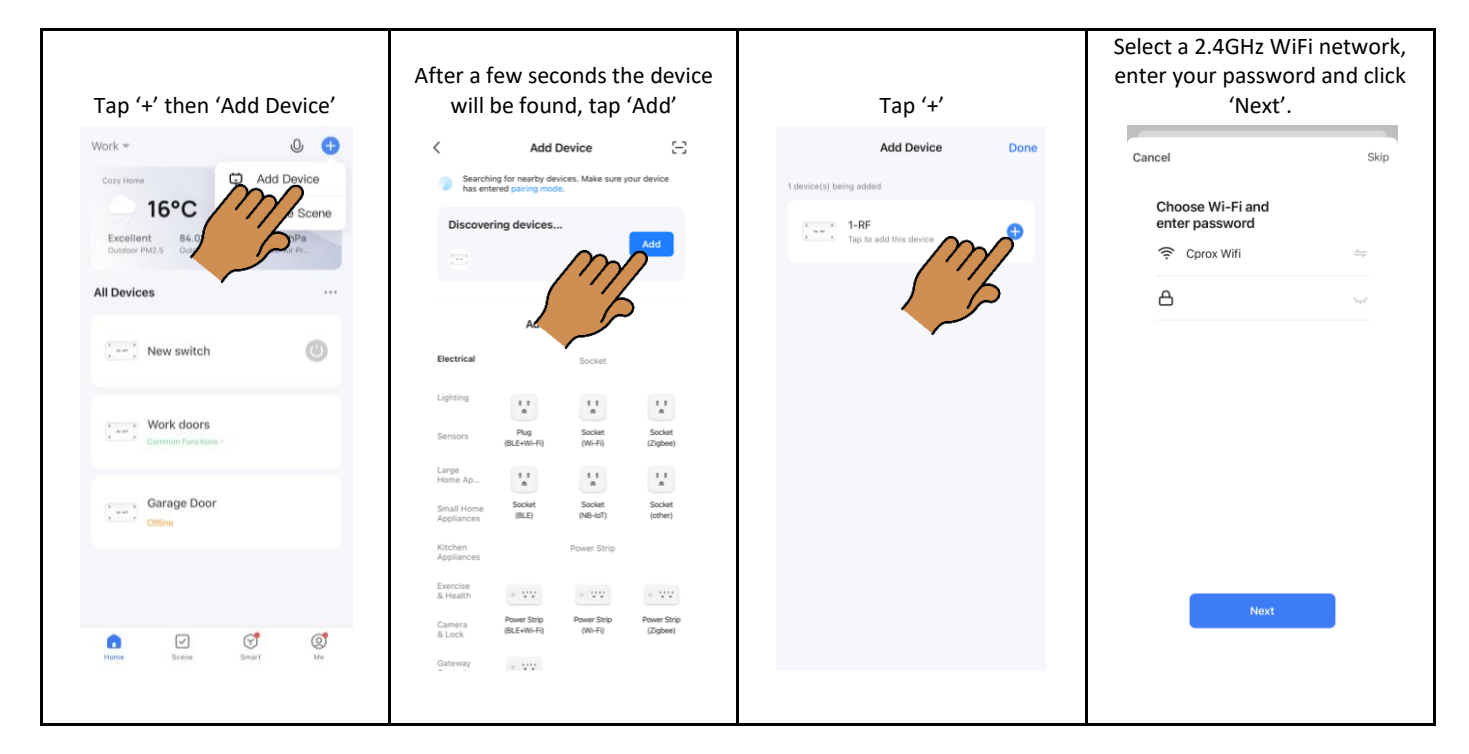

7. Name the device.

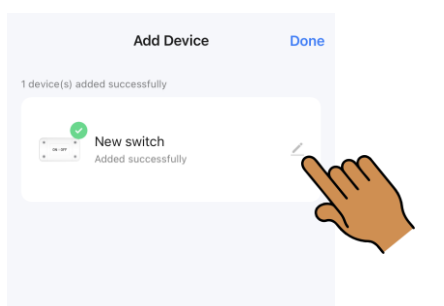

8. Tap the On/Off buttons on the App to switch the device.

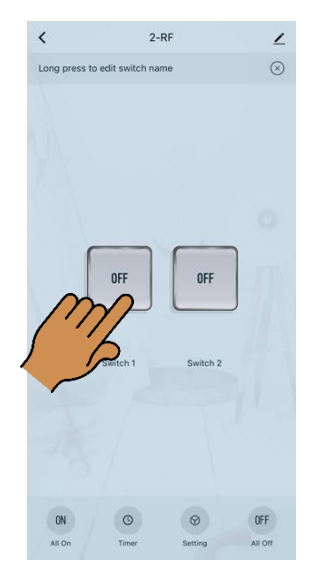

# **App functions**

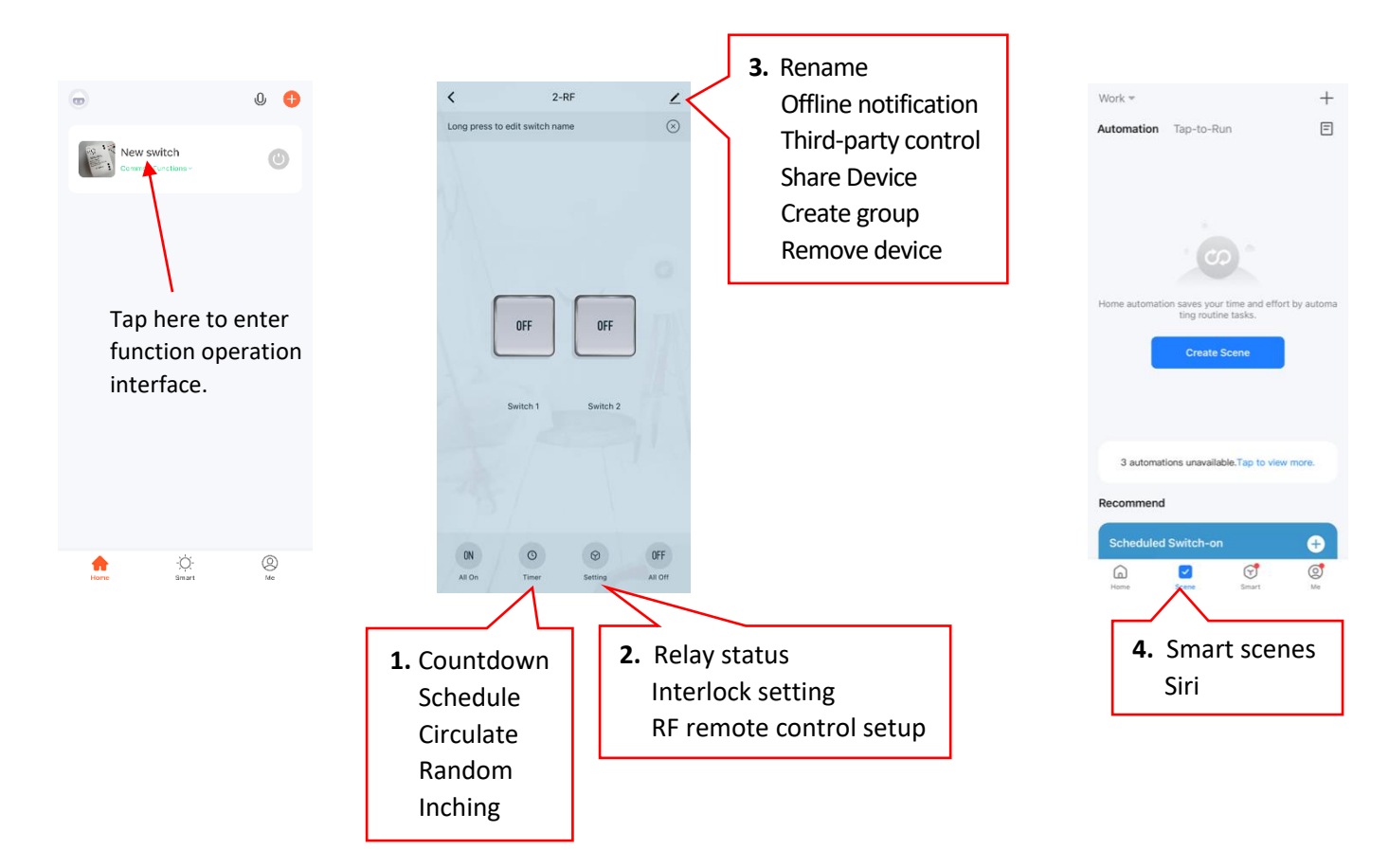

**1.** Set the following:

Countdown (delay before the output activates) Weekly schedules (up to 8 per device) Circulate (set the device to switch on and off on a loop) Random

Inching (set the outputs to latching or timed)

#### **2.** Set the following:

Relay status (when the device is switched back on after losing power)

Interlock mode

Tap Add, select both switches and click Save Then only one switch can be on at a time

RF remote control setup

Tap Add

When prompted, press the remote control button you want to add within 10 seconds The message 'The remote has been added' will be displayed

You can then assign the remote control button to the outputs that need to be controlled To delete a remote control, swipe it to the left and tap delete

**3.** Edit device name & location.

Manage third party control, setup Alexa etc.

Share device with other users.

Create a group to control more than one device by a single tap.

| <                  |                 |        |          |
|--------------------|-----------------|--------|----------|
| P N                | lew switch      |        | <u> </u> |
| Device Information |                 |        |          |
| Tap-to-Ru          | in and Automat  | ion    |          |
| Third-party        | Control         |        |          |
| Alexa              | Google          | XIAODU | Tencent  |
|                    | Assistant •     | •      | Xiaowei  |
| Offline No         | ne Notification |        |          |
| Others             |                 |        |          |
| Share Dev          | vice            |        |          |
| Create Gr          | oup             |        |          |
| FAQ & Fee          | edback          |        |          |
| Add to Ho          | me Screen       |        |          |

### Share device with other users

#### Other users must have a Smart Life account

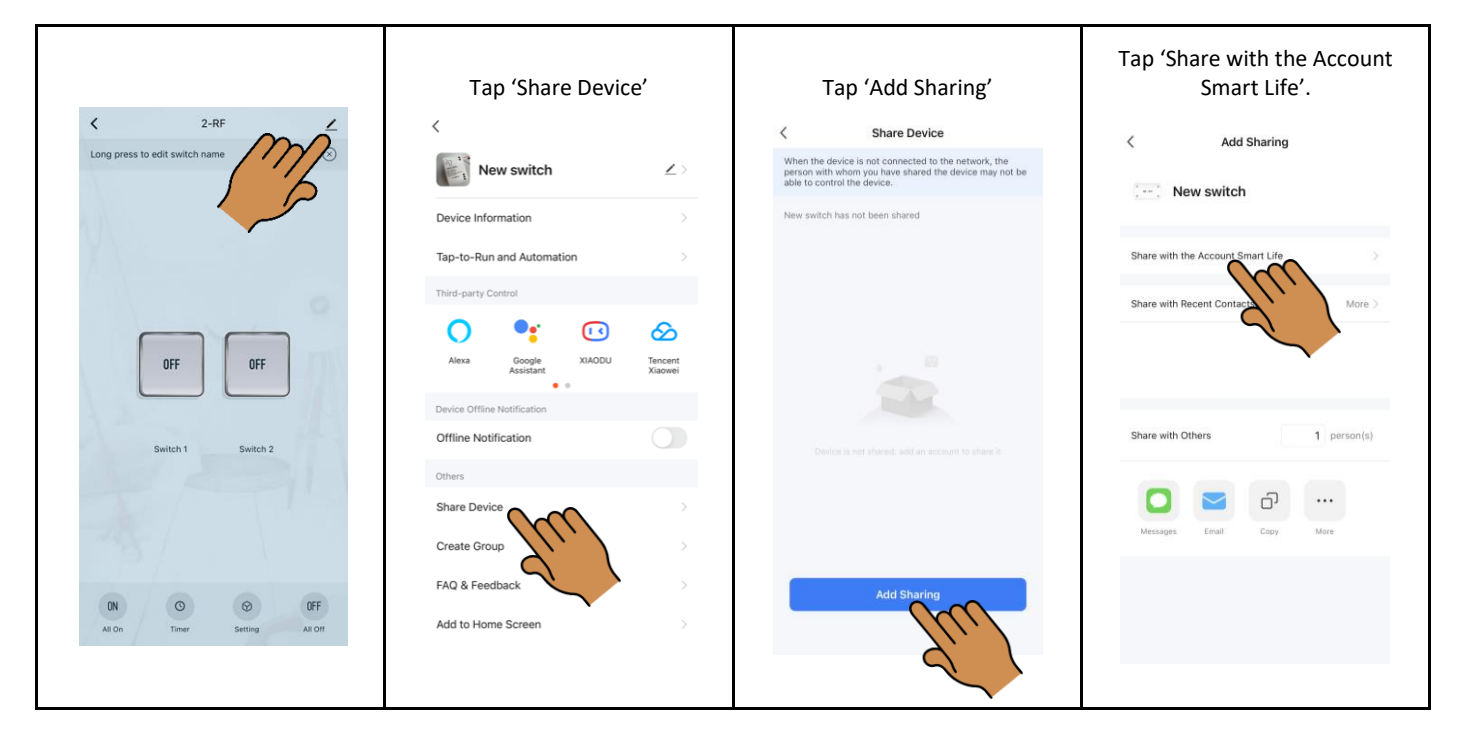

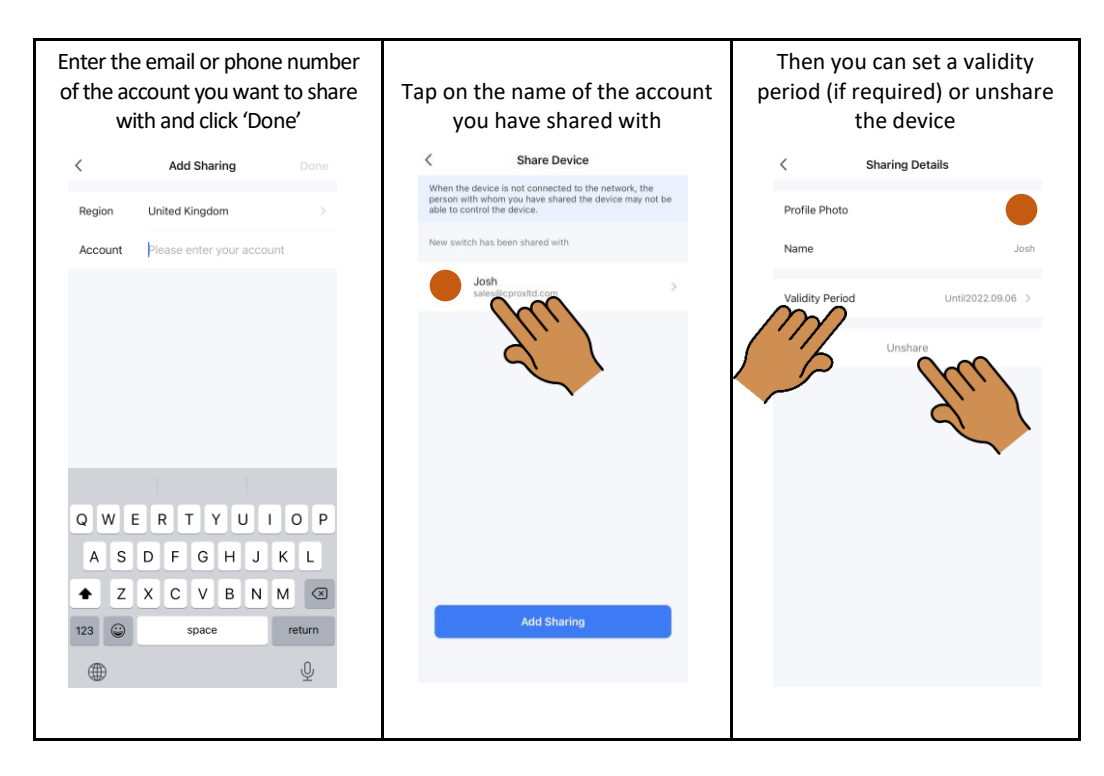

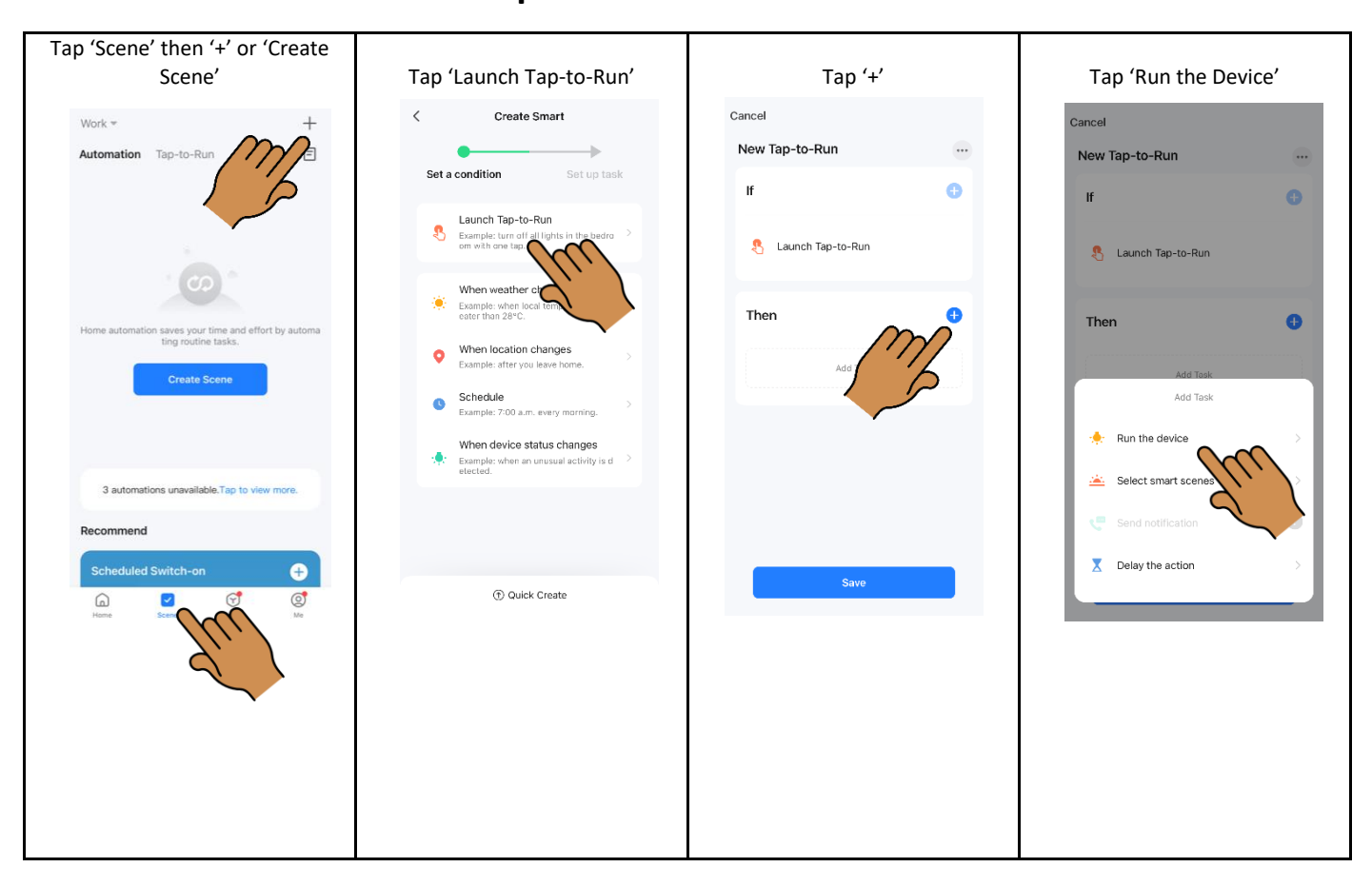

# Create smart scenes and setup Siri

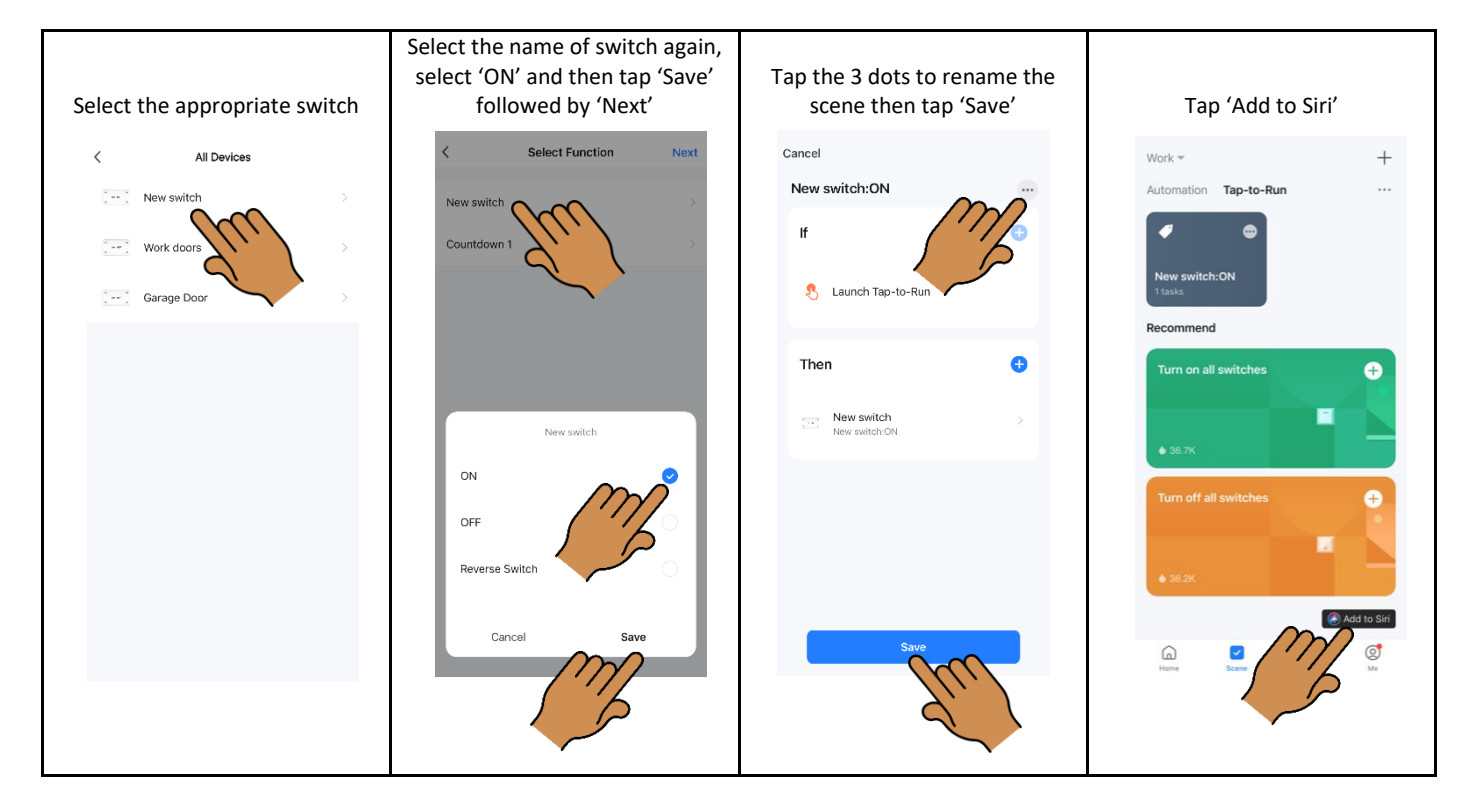

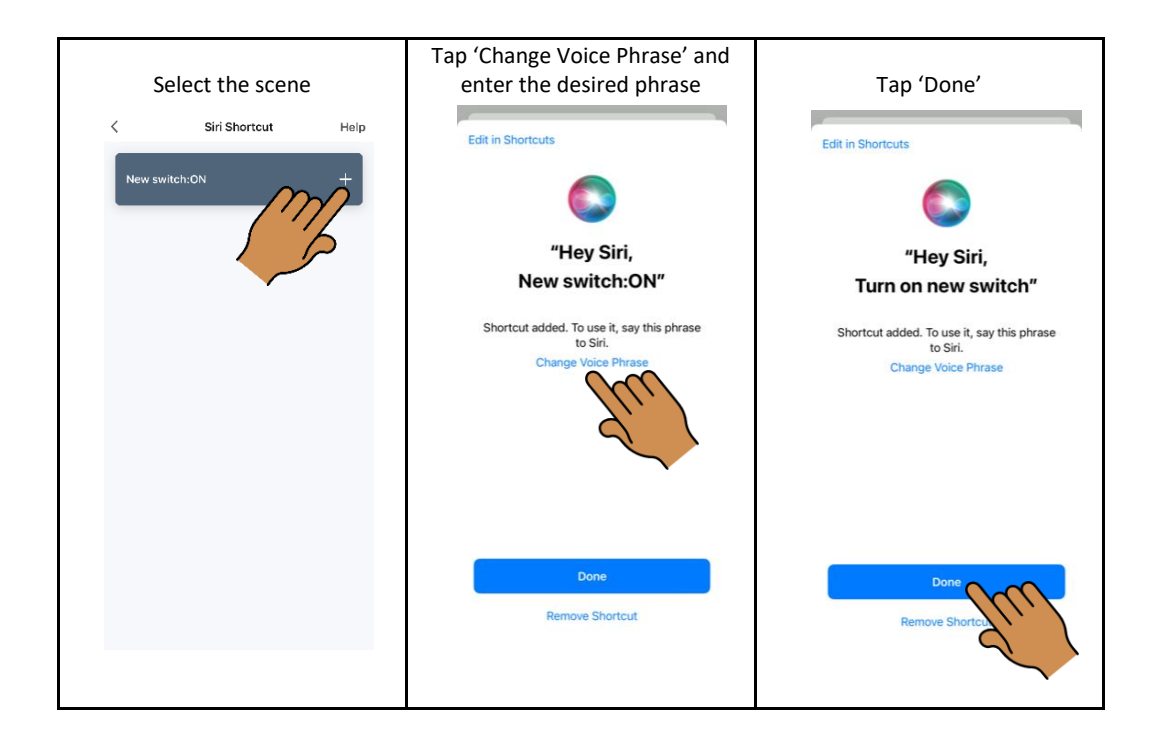

Please note, to use with Siri on other phones, you must share the 'Home' with other accounts, rather than just the device.

Tap 'Me' > 'Home Management' > Select the name of the Home > 'Add Member'

Please also make sure that the 'Shortcuts' App is downloaded on the phone.

### **Setup Alexa**

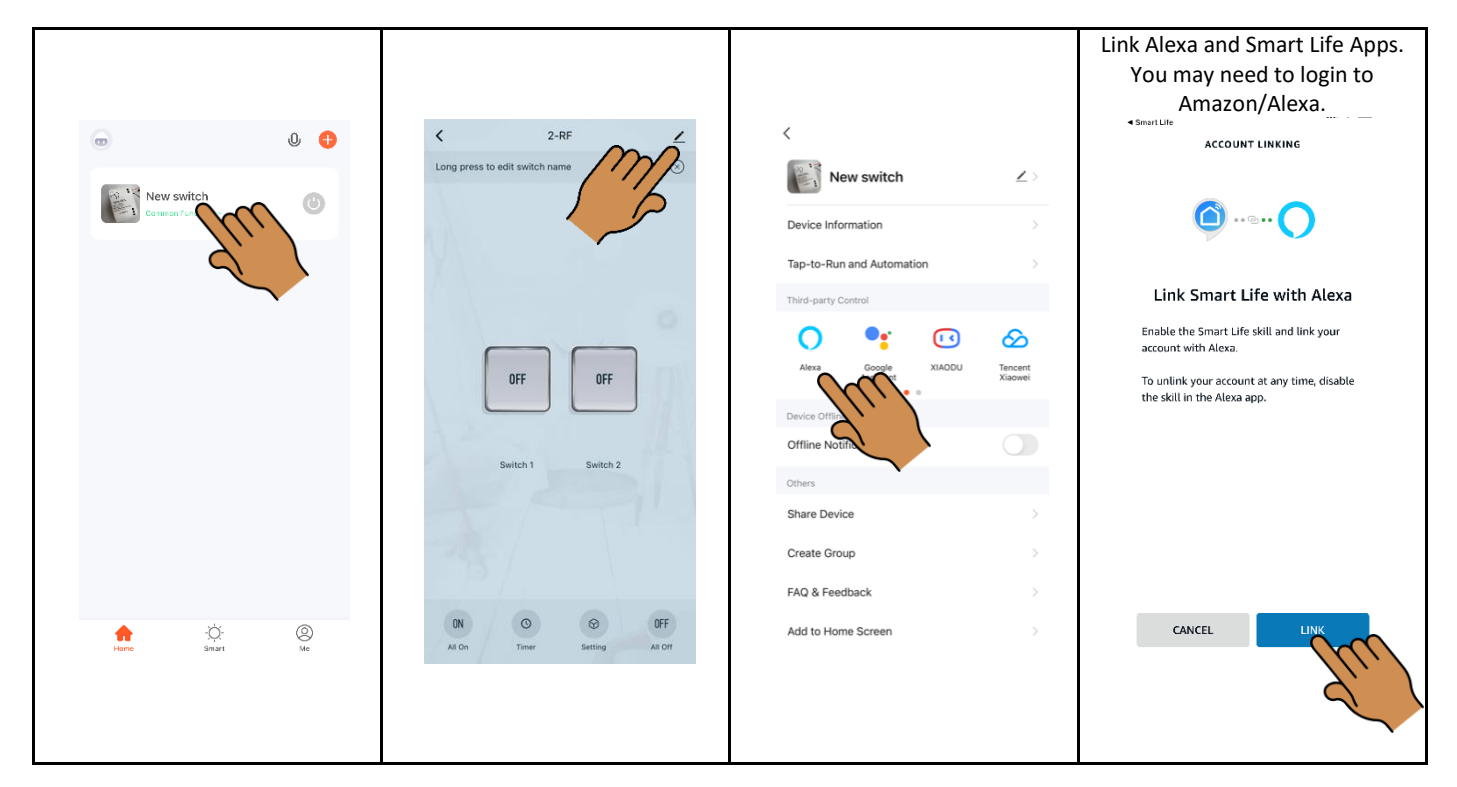

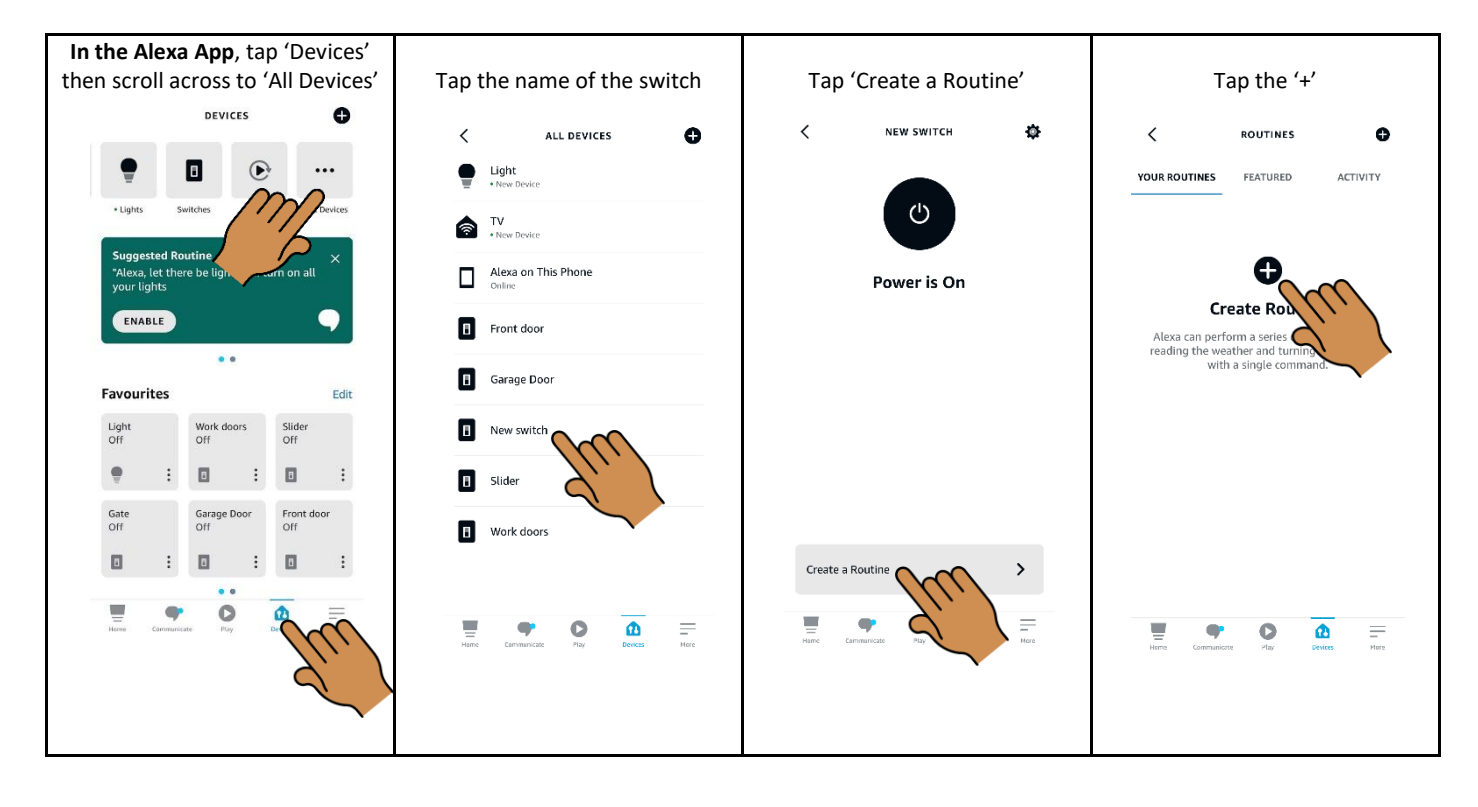

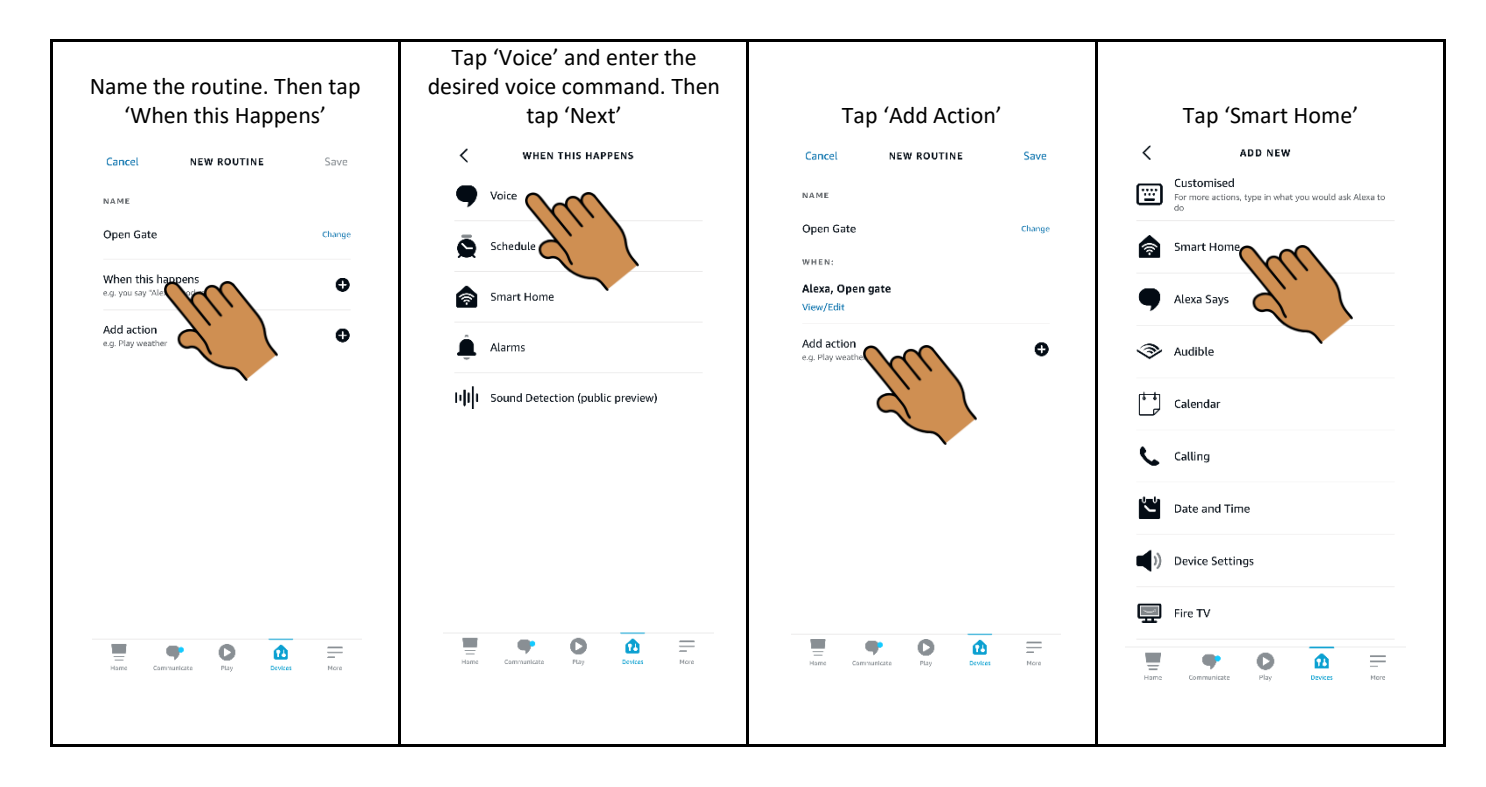

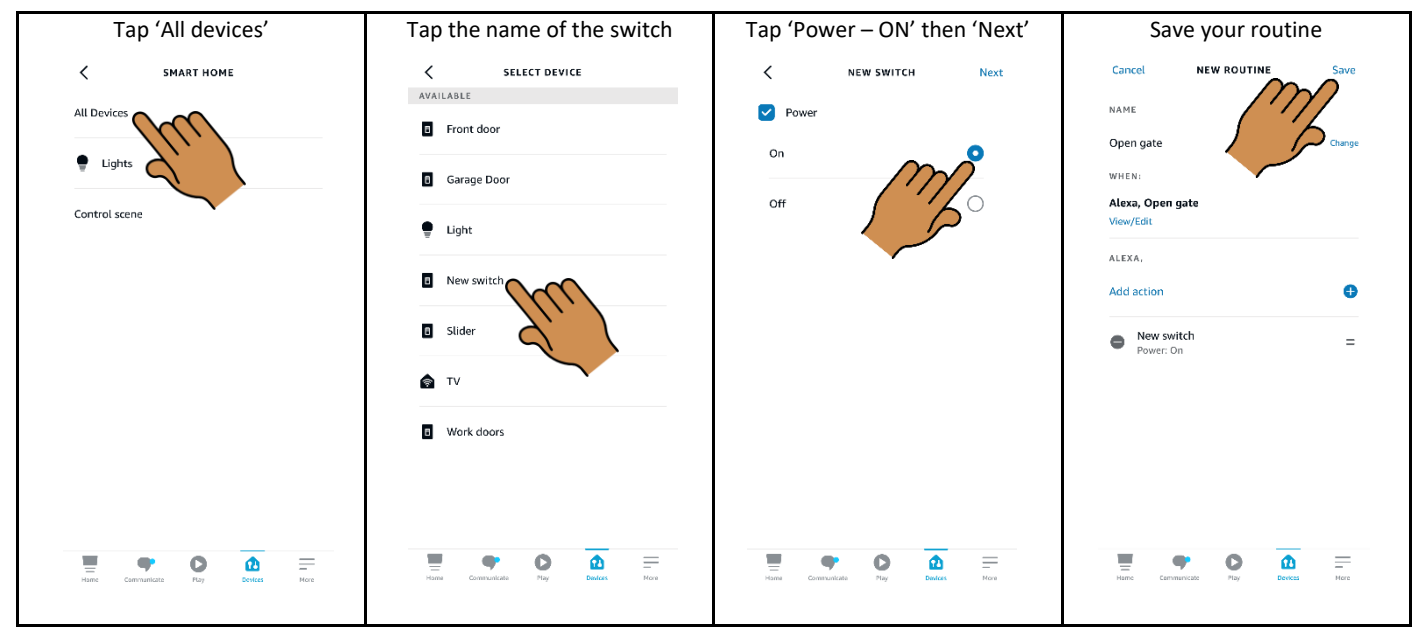

### Switch device automatically when you get home

Please note this feature is a Beta service and requires location services to be on all the time.

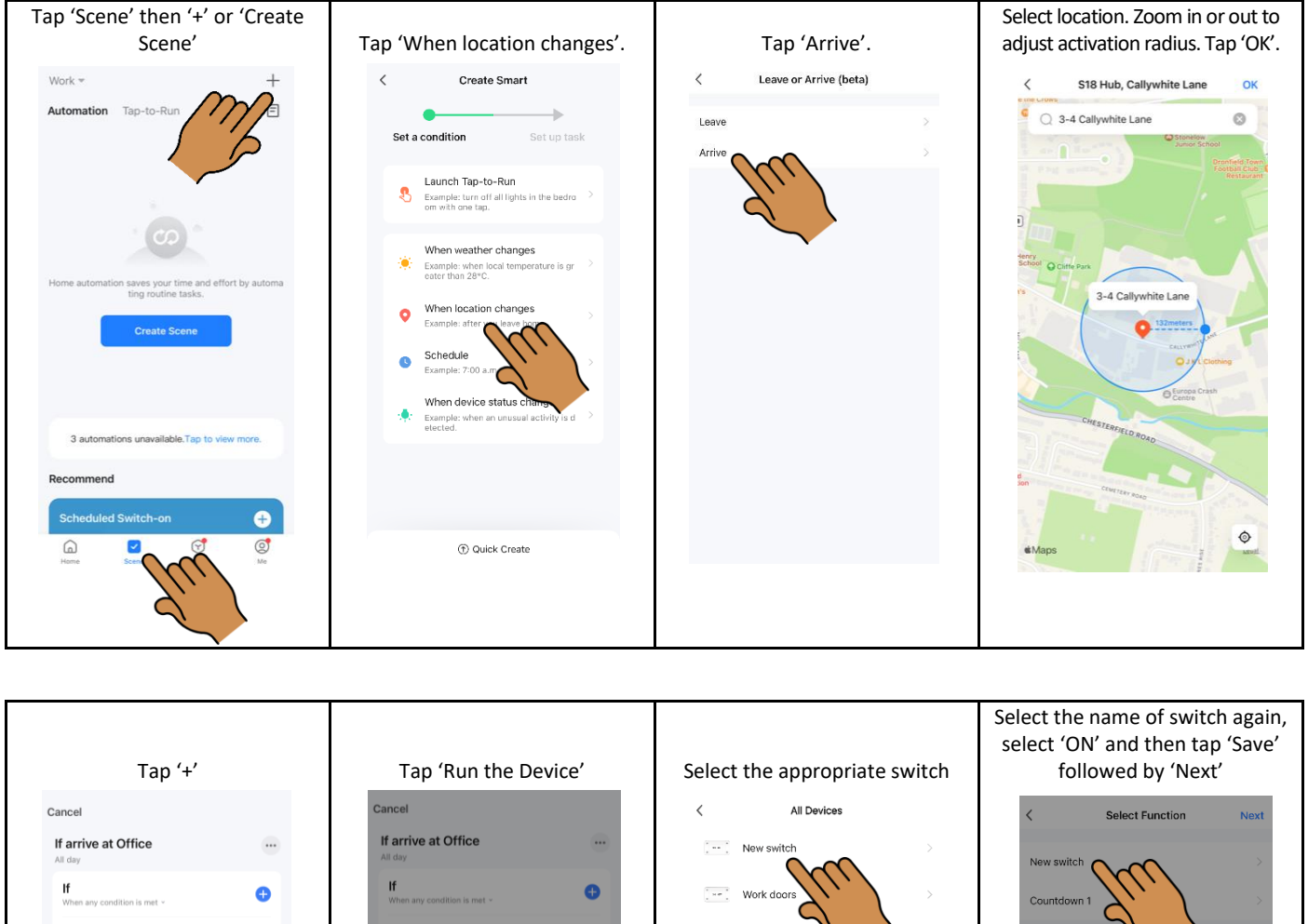

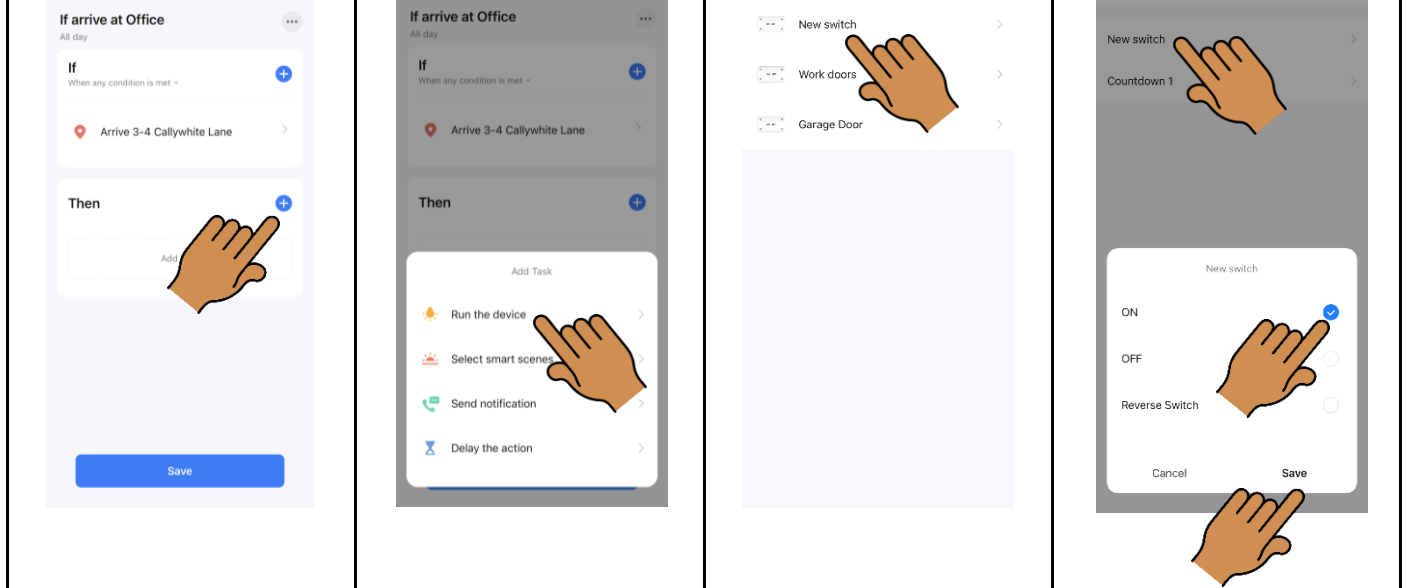

| Tap the 3 dots                                                                                             | Rename the scene and choose the effective period (if required)      | Choose and tap 'Next'                                                                                                    | Tap 'Save'                                                                                        |
|----------------------------------------------------------------------------------------------------|---------------------------------------------------------------------|----------------------------------------------------------------------------------------------------|---------------------------------------------------------------------------------------------------|
| Cancel<br>If arrive at Office<br>At day<br>If<br>When any condition is met -<br>Arrive 3-4 Callywhite Lane | More OK<br>If arrive at Office<br>Effective Period                  | Cancel     Effective Period     Next       All day     24 hours     Image: Compare the summary of the summary of the summary o | Cancel If arrive at Office Al day If When any condition is met -  Arrive 3-4 Callywhite Lane Then |
| New switch<br>New switch ON                                                                                | "Office"OfficeOfficesqwertyuiopasdfghjkl $\textcircled{1}$ zxcvbnm< | Repeat     Every day       City     Dronfield Woodhouse                                                                                                    | New switch<br>New switchON                                                                        |

## Troubleshooting

Fails to add device

- Double check the Wi-Fi password is correct.
- Reset the smart switch by pressing the reset button for 5 seconds. Tap Add device. If device is automatically discovered, cancel it being added automatically. Instead scroll down the list of devices, tap Breaker(BLE+Wi-Fi). In the top right corner, you can choose Bluetooth or Wi-Fi mode. Try Bluetooth first, then Wi-Fi.

| <                           | Add De                 | vice                  | © ∺                 | ×                                                          | Bluetooth 🗢                          |
|-----------------------------|------------------------|-----------------------|---------------------|------------------------------------------------------------|--------------------------------------|
| Electrical                  | s                      | witch Module          |                     | Reset the device                                           | Sluetooth                            |
| Lighting                    |                        |                       | * 12:00 * a         |                                                            | Wi-Fi Mode                           |
| Sensors                     | Breaker<br>(BLE+Wi-Fi) | Breaker<br>(Wi-Fi)    | Breaker<br>(Zigbee) |                                                            |                                      |
| Large<br>Home<br>Appliances |                        |                       |                     |                                                            |                                      |
| Small Home<br>Appliances    | Breaker<br>(other)     |                       |                     |                                                            |                                      |
| Kitchen<br>Appliances       |                        | adapter               |                     | <b>0</b> (2)                                               |                                      |
| Exercise<br>& Health        |                        |                       |                     | Please install batteries into<br>make sure the Bluetooth h | o the device and<br>las been opened. |
| Camera<br>& Lock            | PD adapter<br>(Wi-Fi)  | PD adapter<br>(BLE)   |                     |                                                            |                                      |
| Gateway<br>Control          | Gara                   | age Door Opener       |                     |                                                            |                                      |
| Outdoor<br>Travel           |                        |                       |                     |                                                            |                                      |
| Energy                      | Garage Door<br>Opener  | Garage Door<br>Opener |                     |                                                            |                                      |
| Entertainm<br>ent           | (BLE+Wi-Fi)            | (Wi-Fi)               |                     | _                                                          |                                      |
| Industry &<br>Agriculture   | Mosqu                  | ito repellent heate   | 5F                  | Next                                                       |                                      |

- Login to the router as administrator, turn off 5G (Wi-Fi switch only works on 2.4GHz) and repeat the adding process. Turn 5G back on after if successful.
- If problem persists, test on a different Wi-Fi network.